## ขั้นตอนการของดเรียน (Drop) RE16 กองบริหารวิทยาเขตจันทบุรี มหาวิทยาลัยบูรพา วิทยาเขตจันทบุรี

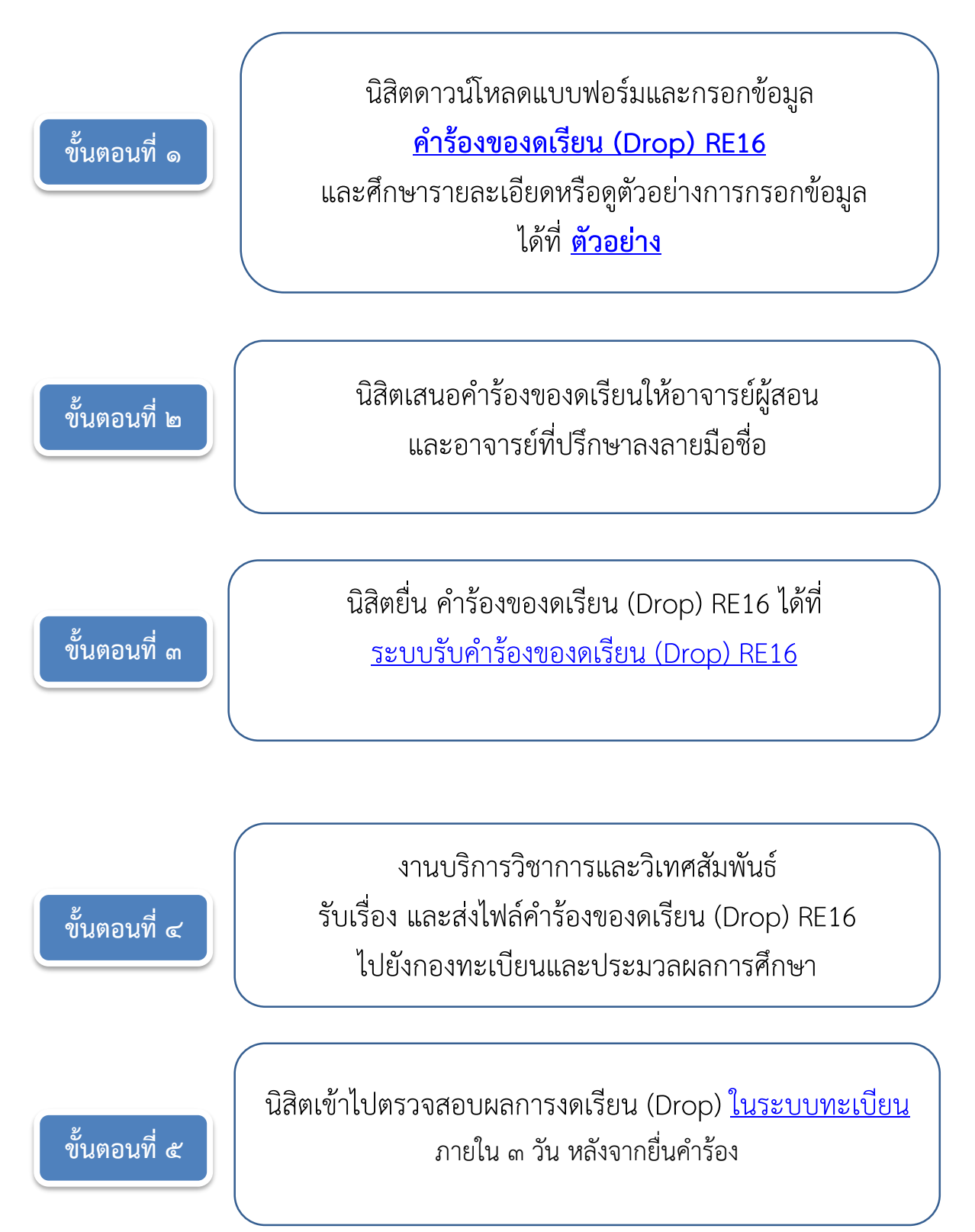